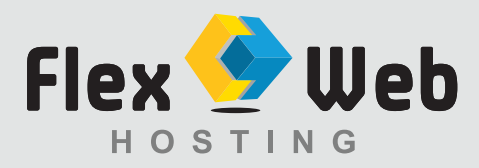

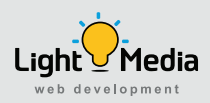

## To Setup an email account with Outlook 2003-2007

Follow the steps below:

1. Open Outlook. On the top menu click **Tools** and **Account Settings**...

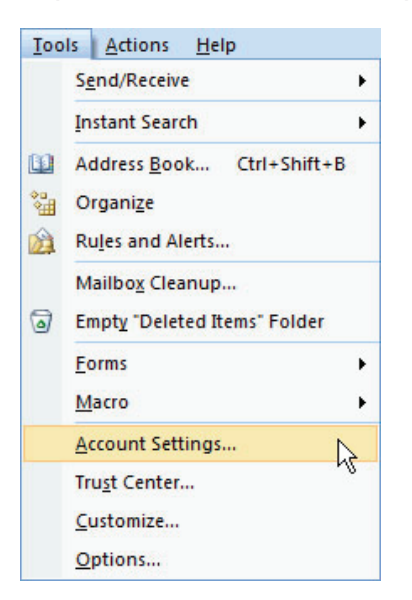

2. On the E-mail tab, click **New**.

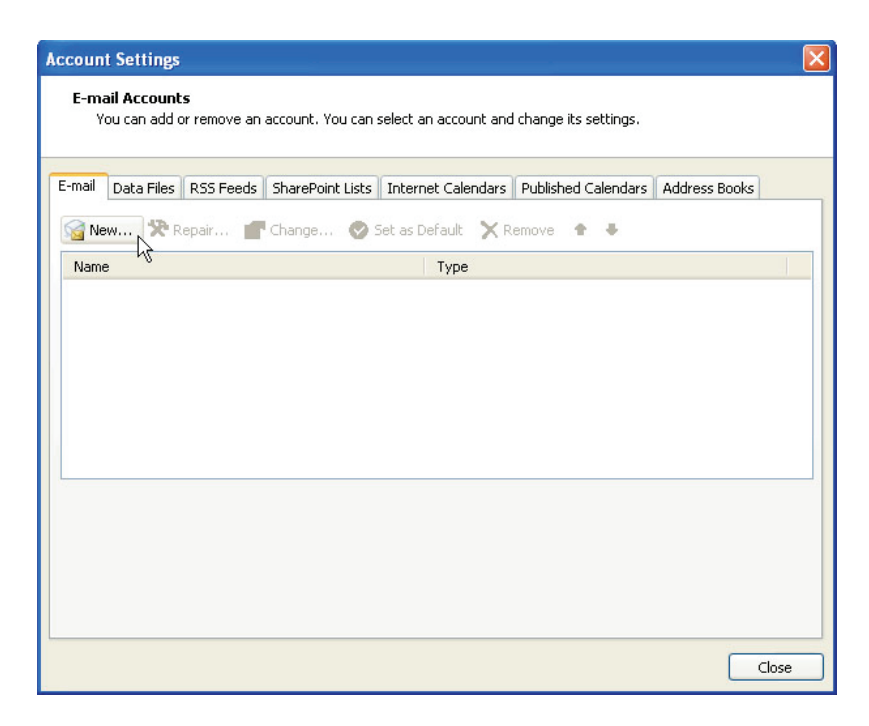

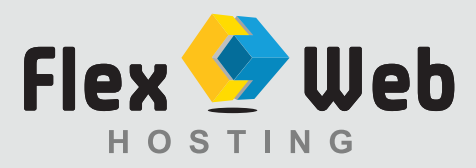

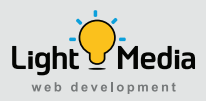

**3.** Select **"Manually configure server settings or additional server types"** and click Next >.

| Add New E-mail Acco           | ount                                                            |       |
|-------------------------------|-----------------------------------------------------------------|-------|
| Auto Account Setu             | p                                                               | ×     |
| Your Name:                    | Example: Barbara Sankovic                                       |       |
| E-mail Address:               | Example: barbara@contoso.com                                    |       |
| Password:<br>Retype Password: |                                                                 |       |
|                               | Type the password your Internet service provider has given you. |       |
|                               |                                                                 |       |
| Manually configure s          | server settings or additional server types                      |       |
|                               | < Back Next >                                                   | ancel |

4. Select Internet E-mail and click Next >.

| dd New E-mail Account                                                                                                    | $\mathbf{X}$ |
|----------------------------------------------------------------------------------------------------|--------------|
| Choose E-mail Service                                                                                                    | 1            |
| Internet E-mail<br>Connect to your POP, IMAP, or HTTP server to send and receive e-mail messages. Microsoft Exchange<br>Connect to Microsoft Exchange for access to your e-mail, calendar, contacts, faxes and voice mail. Other Connect to a server type shown below. Outlook Mobile Service (Text Messaging) |              |
| < Back Next > Cancel                                                                                                    |              |

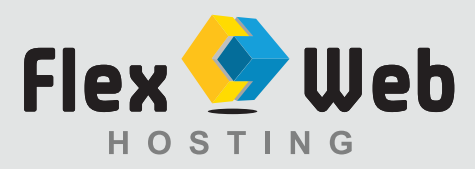

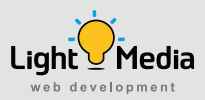

## **5.** Complete the Settings information:

| Add New E-mail Account                                   |                                      |                                                                                                |
|----------------------------------------------------------|--------------------------------------|------------------------------------------------------------------------------------------------|
| Internet E-mail Settings<br>Each of these settings ar    | re required to get your e-mail accou | unt working.                                                                                   |
| User Information                                         |                                      | Test Account Settings                                                                          |
| Your Name:                                               | your name                            | After filling out the information on this screen, we                                           |
| E-mail Address:                                          | your email address                   | recommend you test your account by clicking the<br>button below. (Requires network connection) |
| Server Information                                       |                                      |                                                                                                |
| Account Type:                                            | POP3                                 | Test Account Settings                                                                          |
| Incoming mail server:                                    | mail.yourdomain                      |                                                                                                |
| Outgoing mail server (SMTP):                             | mail.yourdomain                      |                                                                                                |
| Logon Information                                        | <u>.</u>                             |                                                                                                |
| User Name:                                               | your email address                   |                                                                                                |
| Password:                                                | *****                                |                                                                                                |
| <b>F</b>                                                 | Remember password                    |                                                                                                |
| Require logon using Secure Password Authentication (SPA) |                                      | More Settings                                                                                  |
|                                                          |                                      | < Back Next > Cancel                                                                           |

**Your Name:** The name you wish displayed when people receive your emails **Email Address:** The email address you are sending email from.

Account Type: Select POP3

Incoming mail server: mail.yourdomain (Example: mail.lightmedia.com.au) Outgoing mail server (smtp): mail.yourdomain (Example: mail.lightmedia.com.au)

**User Name:** Your email address (*Example: info@lightmedia.com.au*)

**Password:** The password used for this email account.

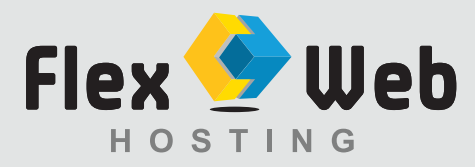

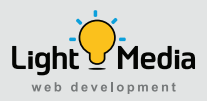

- 6. Click [More Settings] button located in the bottom right corner.
- 7. Click the **Outgoing Server** tab. Make sure that 'My outgoing server (SMTP) requires authentication' is selected.

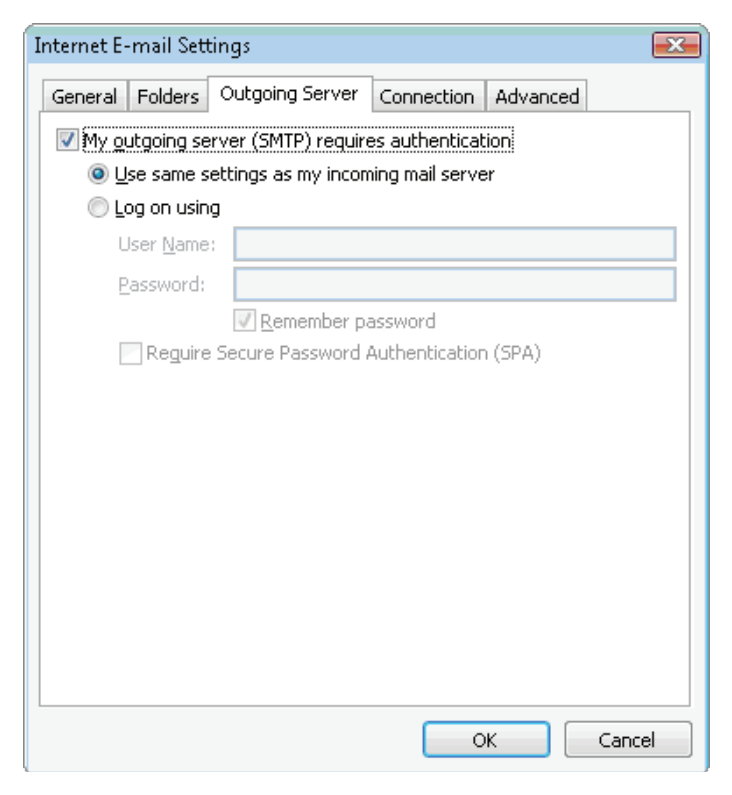

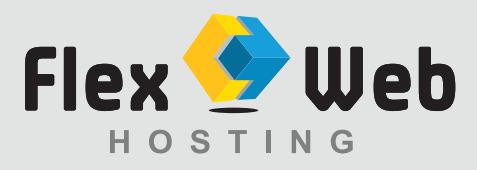

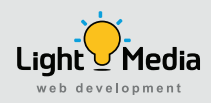

## 8. Click on the **Advanced tab**.

This server requires an encrypted connection (SSL) = **Not Selected**. Change the Outgoing server (SMTP) number to **25**. Use the following type of encrypted connection = **None**.

| Internet E-mail Settings                                                                                                    |
|----------------------------------------------------------------------------------------------------|
| General Outgoing Server Connection Advanced                                                                                                |
| Server Port Numbers Incoming server (POP3): 110 Use Defaults This server requires an encrypted connection (SSL) Outgoing server (SMTP): 25 |
| Use the following type of encrypted connection: NONE Server Timeouts Long 1 minute                                                         |
| Delivery  Leave a copy of messages on the server  Remove from server after Remove from server when deleted from 'Deleted Items'            |
| OK Cancel                                                                                                    |

- 9. Click OK
- 10. Click [Next] then [Finish]. Your email will be working.